# Σταθμός αγκύρωσης Dell<sup>TM</sup> Dual Video USB 3.0

Οδηγός χρήσης

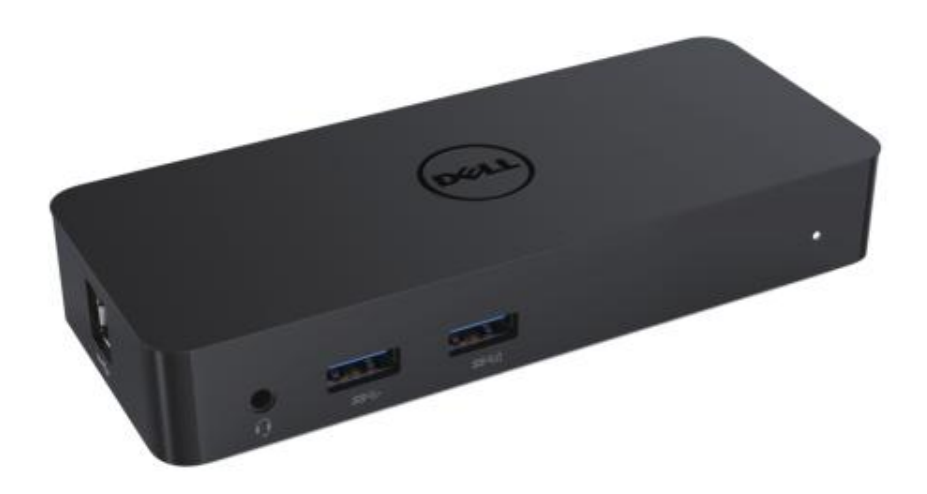

Modello: D1000

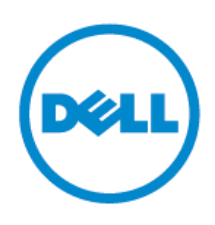

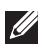

ΣΗΜΕΙΩΣΗ: Μια ΣΗΜΕΙΩΣΗ υποδεικνύει σημαντικές πληροφορίες που σας βοηθούν να χρησιμοποιείτε καλύτερα τον υπολογιστή σας.

- ΠΡΟΣΟΧΗ: Μια ΠΡΟΣΟΧΗ υποδεικνύει πιθανή βλάβη στο υλικό ή απώλεια δεδομένων εάν δεν ακολουθήσετε τις οδηγίες.
- ΠΡΟΕΙΔΟΠΟΙΗΣΗ: Μια ΠΡΟΕΙΔΟΠΟΙΗΣΗ υποδεικνύει πιθανή βλάβη υλικού, προσωπικό τραυματισμό ή θάνατο.

© 2017 Dell Inc. Με επιφύλαξη παντός δικαιώματος.

Οι πληροφορίες αυτού του εγγράφου μπορεί να αλλάξουν χωρίς προειδοποίηση. Απαγορεύεται αυστηρά η αναπαραγωγή αυτών των υλικών με οποιονδήποτε τρόπο χωρίς τη γραπτή άδεια της Dell Inc.

Εμπορικά σήματα που χρησιμοποιούνται σε αυτό το κείμενο: Η ονομασία Dell και το λογότυπο Dell είναι εμπορικά σήματα της Dell Inc. Οι ονομασίες Intel®, Centrino®, Core<sup>TM</sup> και Atom<sup>TM</sup> είναι εμπορικά σήματα ή σήματα κατατεθέντα της της Intel Corporation στις Ηνωμένες Πολιτείες ή/και σε άλλες χώρες. Οι ονομασίες Microsoft®, Windows® και το λογότυπο του κουμπιού έναρξης των Windows είναι εμπορικά σήματα ή σήματα κατατεθέντα της Microsoft Corporation στις Ηνωμένες Πολιτείες ή/και σε άλλες χώρες. Η ονομασία Bluetooth® είναι σήμα κατατεθέν που ανήκει στην Bluetooth SIG, Inc. και χρησιμοποιείται από την Dell κατόπιν άδειας. Η ονομασία Blu-ray Disc<sup>TM</sup> είναι εμπορικό σήμα που ανήκει στην Blu-ray Disc Association (BDA) και χρησιμοποιείται κατόπιν άδειας σε δίσκους και συσκευές αναπαραγωγής. Άλλα εμπορικά σήματα και εμπορικές ονομασίες μπορεί να χρησιμοποιούνται στο παρόν έγγραφο αναφερόμενα είτε στους κατόχους των σημάτων και των ονομάτων είτε στα προϊόντα τους. Η Dell Inc. παραιτείται από κάθε δικαίωμα σε εμπορικά σήματα και εμπορικές ονομασίες τρίτων.

2017–06 Rev. A02

## Περιεχόμενα

- a. Σταθμός αγκύρωσης Dell USB 3.0 (D1000)
- b. Καλώδιο εισόδου/εξόδου USB 3.0
- c. Τροφοδοτικό και καλώδιο τροφοδοσίας

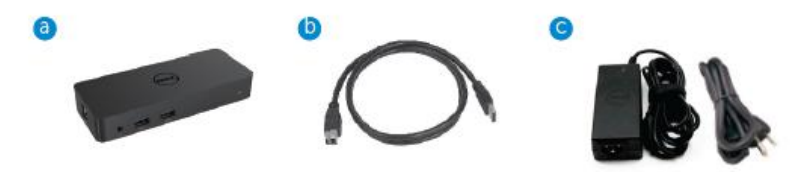

## Προδιαγραφές

#### Εισόδοι

- 1 x USB 3.0 (Στάνταρ τύπος Β)
- 1 x DC power

## Έξοδοι

- 2 x USB 3.0
- 1 x USB 3.0 με Power Share (  $\dot{\ }$  ) που υποστηρίζει θύρες BC 1.2 και 2.1A για φόρτιση μπαταρίας.
- 1 x VGA
- 1 x HDMI
- 1 x θύρα οθόνης
- Gigabit Ethernet
- Συνδυαστική έξοδος ήχου (Ακουστικά/Μικρόφωνο)

# Μέγιστη ανάλυση και ρυθμός ανανέωσης που υποστηρίζονται για την οθόνη σας:

| Υποστήριξη διπλής εξόδου οθόνης |                     |                     |                     |
|---------------------------------|---------------------|---------------------|---------------------|
|                                 | 2048 x 1152<br>60Hz | 2048 x 1152<br>60Hz |                     |
|                                 | 2048 x 1152<br>60Hz | 2048 x 1152<br>60Hz |                     |
|                                 | 2048 x 1152<br>60Hz |                     | 2048 x 1152<br>60Hz |
|                                 |                     | 2048 x 1152<br>60Hz | 2048 x 1152<br>60Hz |
|                                 | 2560 x 1600<br>60Hz |                     |                     |
|                                 |                     | 2560X1440<br>50Hz   |                     |
|                                 |                     |                     | 2048 x 1152<br>60Hz |

# Προεπισκόπηση προϊόντος

Μπροστινή όψη

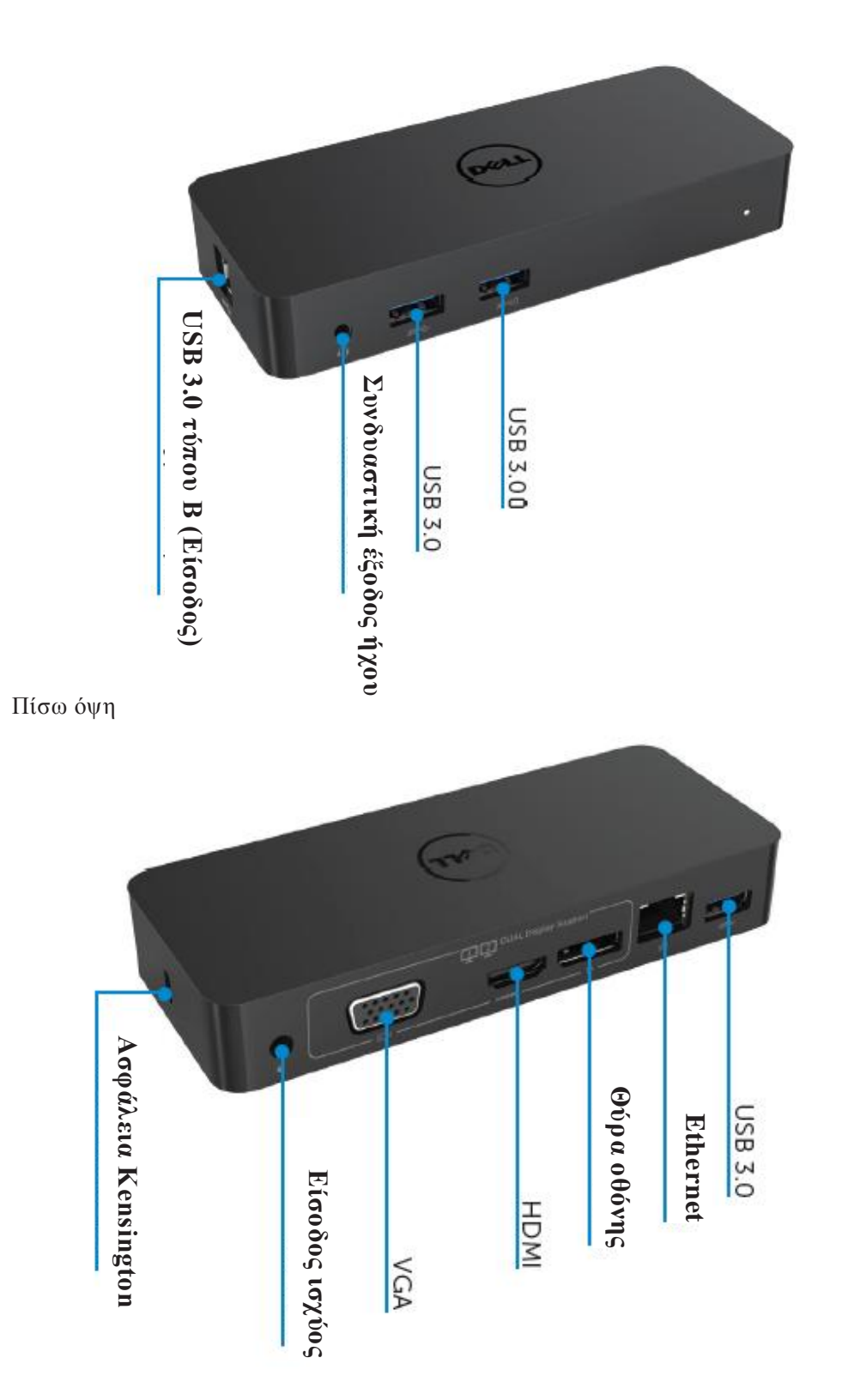

## Συνιστώμενες απαιτήσεις συστήματος

#### Υλικό

Επεξεργαστής: Intel Core i<br/>5 ή i7 2+GHz / AMD Llano ή καλύτερος

Μνήμη: 4 GB

Κάρτα γραφικών: Intel HD 4000, ATI Radeon HD5/6xxx, NVidia GeForce 4xxM ή καλύτερη\*

\*Κάθε Intel Core 2 Quad, i3 , i5 , i7 ή AMD Phenom, Jaguar πληροί επίσης τις προδιαγραφές του επεξεργαστή.

USB: Τουλάχιστον μία θύρα USB 3.0

#### Λειτουργικό σύστημα

Win 7/Win 8/Win 8.1/Win 10, 32/64bits Chrome OS R51 εμπρός

#### Συνιστώμενο τροφοδοτικό

| Τροφοδο<br>τικό<br>ΑC/DC | Τάση/<br>συχνότητα/ρεύμ<br>α εισόδου | <ol> <li>Τροφοδοτικό Chicony (DPN: 0285K) HA45NM140:<br/>100 VAC έως 240 VAC/50 Hz έως 60 Hz ± 3Hz/ 1,3A<br/>(Μέγ.).</li> <li>Τροφοδοτικό Lite-On (DPN: KXTTW) LA45NM140:<br/>100 VAC έως 240 VAC/50 Hz έως 60 Hz ± 3Hz/ 1,3A<br/>(Μέγ.).</li> </ol> |
|--------------------------|--------------------------------------|----------------------------------------------------------------------------------------------------|
|                          | Τάση/ρεύμα<br>εξόδου                 | Έξοδος: 19.5VDC/2.31Α                                                                                                    |

## Θερμοκρασία λειτουργίας

Η μέγιστη θερμοκρασία λειτουργίας είναι 40 oC

#### **Ρύθμιση των Windows 7/8/8.1/10**

#### Σημείωση: Ρύθμιση χωρίς μονάδα flash USB δέσμης.

- 1. Συνδέστε τον σταθμό αγκύρωσης στον φορητό υπολογιστή σας.
  - Συνιστάται να κάνετε λήψη των πιο πρόσφατων προγραμμάτων οδήγησης από

την ιστοσελίδα υποστήριξης DisplayLink στη διεύθυνση

#### www.displaylink.com/support

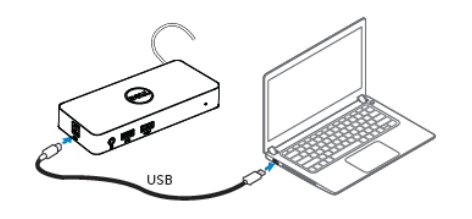

Για τους διαχειριστές δικτύου/πληροφορικής, επισκεφτείτε αυτόν τον σύνδεσμο για ένα εταιρικό πακέτο λογισμικού εγκατάστασης. (\*Απαιτείται εγγραφή χρήστη) http://www.displaylink.com/corporateinstall/

- Τα Windows θα ξεκινήσουν την εγκατάσταση του προγράμματος οδήγησης DisplayLink αυτόματα.
- 3. Ακολουθήστε τις οδηγίες στην οθόνη μέχρι να ολοκληρωθεί η εγκατάσταση.

| 🗃 Dell USB Graphic Software | ×                                                                                                    | Dell USB Graphic Software | ×                                                        |
|-----------------------------|----------------------------------------------------------------------------------------------------|---------------------------|----------------------------------------------------------|
|                             | DisplayLink                                                                                                    |                           | DisplayLink                                              |
| Licence Agreement           |                                                                                                    | Licence Agreement         | First deutco connection                                  |
| System Creck                | IMPORTANT - READ BEFORE COPYING, INSTALLING OR                                                                                           | System Check              | Connect your DisplayLink device to configure the DeI USB |
| Installation                | Do not install or use this software and any associated materials<br>(collectively, the "Software") until you (individual or entity) have | Installation              | Gradinic Sommare for miss cae.                           |
| First Connect               | carefully read the following terms and conditions. By installing<br>or using the Software, you agree to the terms of this Agreement.     | FirstConnect              |                                                          |
| Pinal Setup                 | n you do not wish to so agree, do not install or use the<br>Software.                                                                    | Final Setup               |                                                          |
| O Prish                     | 1. LICENSES:                                                                                                    | O Rish                    |                                                          |
|                             | <ul> <li>If you are an end user, the "SINGLE USER LICENSE"<br/>below shall apply to you</li> </ul>                                       |                           |                                                          |
|                             | Accept Decline                                                                                                    |                           | Sk(p                                                     |

4. Συνδέστε τον σταθμό αγκύρωσης και τα περιφερειακά στον υπολογιστή σας.

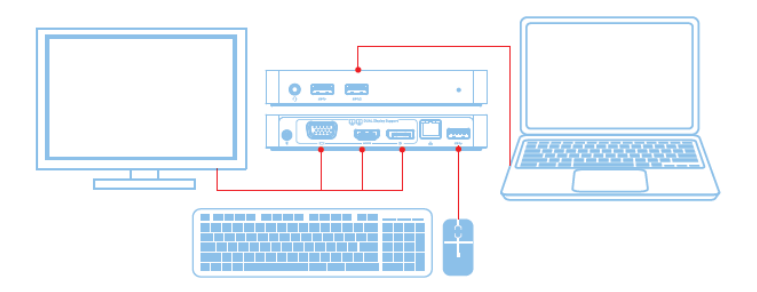

## Χαρακτηριστικά

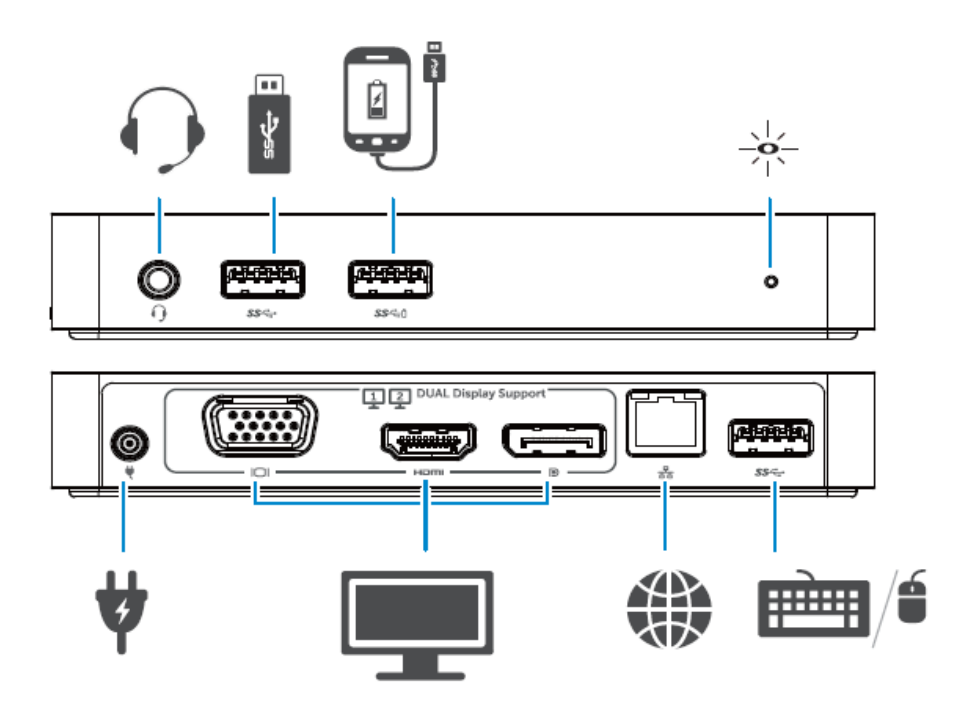

#### Μενού διαχειριστή DisplayLink

| Επιλογή μενού              | Περιγραφή                                                      |
|----------------------------|----------------------------------------------------------------|
| DisplayLink Manager        | Εάν κάνετε κλικ σε αυτό το στοιχείο θα εμφανιστεί η έκδοση του |
| (Διαχειριστής DisplayLink) | λογισμικού DisplayLink που έχει εγκατασταθεί.                  |
| Check for Updates (Ελεγχος | Έλεγχος για ενημερώσεις των Windows.                           |
| για ενημερώσεις)           |                                                                |
| DisplayLink Devices        | Έλεγχος συνδεδεμένων συσκευών DisplayLink.                     |
| (Συσκευές DisplayLink)     |                                                                |
| Audio Setup                | Ανοίγει το παράθυρο Windows Audio Configuration                |
| (Ρύθμιση ήχου)             | (Διαμόρφωση ήχου των Windows).                                 |
| Video Setup                | Ανοίγει το παράθυρο Windows Screen Resolution (Ανάλυση         |
| (Ρύθμιση βίντεο)           | οθόνης των Windows).                                           |
| Screen Resolution (Ανάλυση | Εμφανίζει μια λίστα με τις διαθέσιμες αναλύσεις.               |
| οθόνης)                    |                                                                |
| Screen Rotation            | Περιστρέφει την οθόνη δεξιόστροφα ή αριστερόστροφα.            |
| (Περιστροφή οθόνης)        |                                                                |
| Extend To                  | Επεκτείνει την οθόνη προς τα δεξιά ή αριστερά της κύριας       |
| (Επέκταση προς)            | οθόνης.                                                        |
| Extend (Επέκταση)          | Επεκτείνει την επιφάνεια εργασίας των Windows στην οθόνη.      |
| Set as Main Monitor        | Ρυθμίζει αυτή την οθόνη ως κύρια οθόνη.                        |
| (Ρύθμιση ως κύρια οθόνη)   |                                                                |
| Notebook Monitor Off       | Απενεργοποιεί την οθόνη του φορητού υπολογιστή και κάνει την   |
| (Απενεργοποίηση οθόνης     | οθόνη DisplayLink την κύρια οθόνη.                             |
| φορητού υπολογιστή)        |                                                                |
| Mirror (Κατοπτρισμός)      | Αντιγράφει ότι βρίσκεται στην κύρια οθόνη και τα αναπαράγει    |
|                            | στην οθόνη αυτή.                                               |
| Off (Απενεργοποίηση)       | Απενεργοποιεί την οθόνη.                                       |
| Fit to TV (Προσαρμογή σε   | Χρησιμοποιήστε αυτή τη λειτουργία για να ρυθμίσετε το μέγεθος  |
| τηλεόραση)                 | των παραθύρων ώστε να ταιριάζουν στην οθόνη της τηλεόρασης.    |

## Για ρύθμιση της οθόνης σε εκτεταμένη λειτουργία

## 1. Κάντε κλικ στο εικονίδιο DisplayLink. 🛛 🕮

2. Επιλέξτε Extend (Επέκταση).

Η συσκευή τώρα θα επεκταθεί προς την κατεύθυνση που βρισκόταν την τελευταία φορά που η οθόνη βρισκόταν σε αυτή τη λειτουργία. Για περισσότερο έλεγχο, χρησιμοποιήστε το υπομενού Extend To (Επέκταση προς) και κάντε μία από τις επιλογές. Αυτό θέτει τη συσκευή σε λειτουργία επέκτασης και την τοποθετεί προς τα αριστερά/δεξιά/πάνω/κάτω σε σχέση με την κύρια (πρωτεύουσα) οθόνη.

## Για ρύθμιση της οθόνης σε λειτουργία κατοπτρισμού

- 1. Κάντε κλικ στο εικονίδιο DisplayLink. 🛛 🕮
- 2. Επιλέξτε Mirror (Κατοπτρισμός).

Η ανάλυση, βάθος χρώματος και ρυθμός ανανέωσης της κύριας οθόνης αναπαράγονται στην οθόνη που είναι συνδεδεμένη στη συσκευή γραφικών USB DisplayLink.

## Προσαρμογή σε διαμόρφωση τηλεόρασης

 Για τη διαμόρφωση Fit to TV, κάντε την επιλογή από τη γραφική διασύνδεση χρήστη (GUI) DisplayLink.

Θα εμφανιστεί η ακόλουθη διασύνδεση:

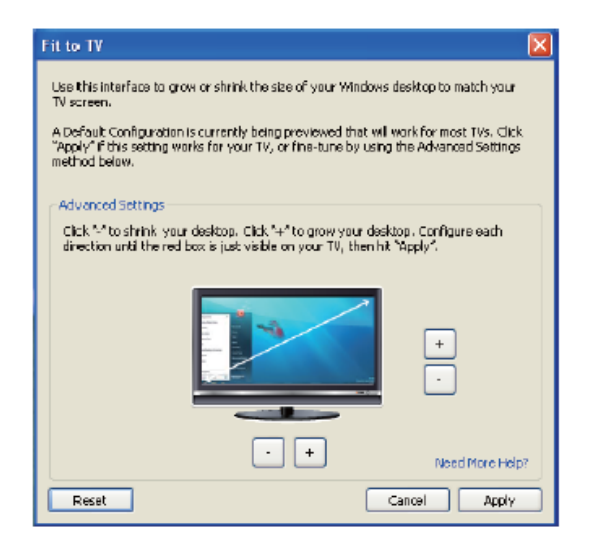

2. Θα δείτε επίσης και ένα κόκκινο όριο στην οθόνη DisplayLink.

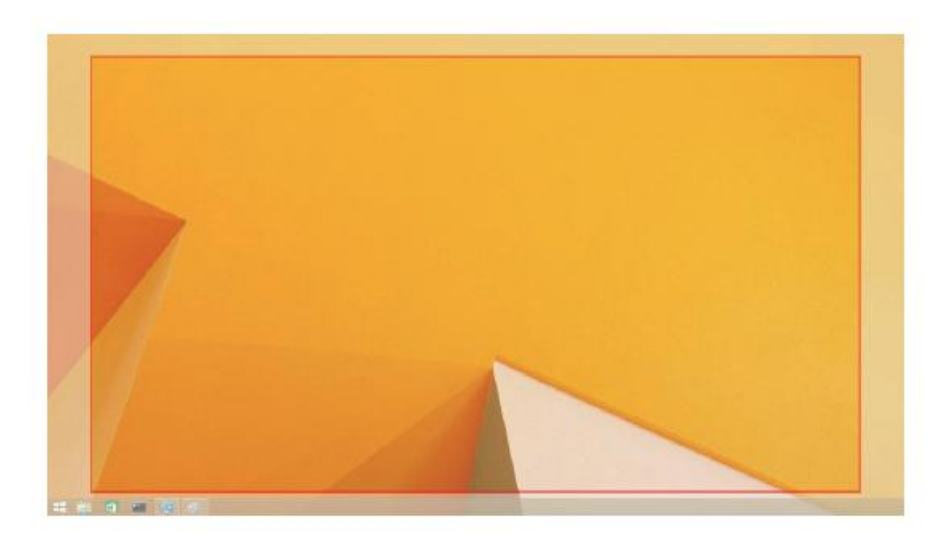

Το κόκκινο όριο παρουσιάζει το μέγεθος της νέας επιφάνειας εργασίας των Windows. Χρησιμοποιήστε τα χειριστήρια «+» και «-» στη γραφική διασύνδεση χρήστη Fit to TV (Προσαρμογή σε τηλεόραση) για να αλλάξετε το μέγεθος του κόκκινου ορίου μέχρι να προσαρμοστεί στην οθόνη της τηλεόρασης.

- Σημείωση: Για την επίτευξη πιο λεπτής διαμόρφωσης του μεγέθους του ορίου κρατήστε πατημένο το πλήκτρο CTRL και κάντε κλικ στα χειριστήρια «+» και «-».
- Όταν το κόκκινο περίγραμμα βρίσκεται στις άκρες τις οθόνης της τηλεόρασης, κάντε κλικ στο Apply (Εφαρμογή) για αλλαγή μεγέθους της επιφάνειας εργασίας των Windows.

# Συχνές ερωτήσεις για τον σταθμό αγκύρωσης Dell Dual Video USB 3.0 - D1000

| Αντιμετώπιση προβλημάτων       | Προτεινόμενες λύσεις                                                    |
|--------------------------------|-------------------------------------------------------------------------|
| Δεν υπάρχει βίντεο στην οθόνη  | Ελέγξτε τα καλώδια σύνδεσης βίντεο.                                     |
| που είναι συνδεδεμένη στον     | Βγάλτε το φις του καλωδίου από την πρίζα, περιμένετε 10                 |
| σταθμό αγκύρωσης.              | δευτερόλεπτα και συνδέστε το ξανά.                                      |
| Το βίντεο στη συνδεδεμένη      | Ελέγξτε τα καλώδια σύνδεσης βίντεο.                                     |
| οθόνη είναι παραμορφωμένο ή    | Ελέγξτε την ανάλυση βίντεο στο Control Panel Items                      |
| καταπατοσμιμένο                | (Στοιχεία πίνακα ελέγχου)\ Display (Οθόνη)\Change                       |
| κατοστραμμονο.                 | Display Setting (Αλλαγή ρύθμισης οθόνης).                               |
| Το βίντεο στη συνδεδεμένη      | Ελέγξτε τις ρυθμίσεις με έναν από τους παρακάτω τρόπους:                |
|                                | <ul> <li>Διαμόρφωση στο Control Panel Items (Στοιχεία πίνακα</li> </ul> |
| ποοβ) ηθεί σε επεκταμένη       | ελέγχου)\Display (Οθόνη)\ Change Display Setting                        |
| λειτουογία                     | (Αλλαγή ρύθμισης οθόνης).                                               |
| kettoopytu.                    | • Αλλαγή με κυκλική εναλλαγή των « 🛿 + P».                              |
|                                | Ελέγξτε τις ρυθμίσεις στο Control Panel (Πίνακας                        |
|                                | ελέγχου)\All Control Panel Items (Όλα τα στοιχεία του                   |
| Οι υποδοχές ήχου δεν           | πίνακα ελέγχου)\Sound (Ηχος) για να βεβαιωθείτε ότι η                   |
| λειτουργούν.                   | συσκευή ήχου USB είναι διαθέσιμη και ρυθμισμένη στην                    |
|                                | προεπιλογή. Κάντε δεξί κλικ για να εμφανίσετε όλες τις                  |
|                                | διαθέσιμες επιλογές.                                                    |
|                                | Βγάλτε το φις του καλωδίου από την πρίζα, περιμένετε 10                 |
| Οι θύρες USB δεν λειτουργούν   | δευτερόλεπτα και συνδέστε το ξανά. Εκτελέστε ενημέρωση                  |
| στον σταθμό αγκύρωσης.         | στο πιο πρόσφατο πρόγραμμα οδήγησης ελεγκτή κεντρικού                   |
|                                | υπολογιστή USB 3.0.                                                     |
| Δεν είναι δυνατή η προβολή του |                                                                         |
| περιεχομένου HDCP στη          |                                                                         |
| συνδεδεμένη οθόνη.             | προς το παρον.                                                          |
|                                | Αποκτήστε το πρόγραμμα οδήγησης με έναν από τους                        |
|                                | παρακάτω τρόπους:                                                       |
| Δεν είναι δυνατή η εγκατάσταση | <ul> <li>Λήψη του πιο πρόσφατου προγράμματος οδήγησης από</li> </ul>    |
| του προγράμματος οδήγησης      | την ιστοσελίδα Displaylink.                                             |
| Displaylink.                   | <ul> <li>Σύνδεση στην ενημέρωση των Windows με τον σταθμό</li> </ul>    |
|                                | αγκύρωσης (μέσω χρήσης της θύρας Wi-Fi ή Ethernet του                   |
|                                | φορητού υπολογιστή).                                                    |
| Αποτυχία επανεκκίνησης του     | Αφαιρέστε όλες τις συσκευές USB που είναι συνδεδεμένες                  |
| φορητού υπολογιστή με          | στον σταθμό αγκύρωσης. Ορισμένες συσκευές                               |
| συνδεδεμένο τον σταθμό         | επανεκκίνησης που δεν είναι κατάλληλες μπορεί να                        |
| αγκύρωσης.                     | προκαλέσουν το κλείδωμα στην οθόνη επανεκκίνησης.                       |

| Αντιμετώπιση προβλημάτων      | Προτεινόμενες λύσεις                                   |
|-------------------------------|--------------------------------------------------------|
| Η πρώτη πρόσβαση στο          | Κατεβάστε το πρόγραμμα οδήγησης από έναν υπολογιστή    |
| Διαδίκτυο είχε ως αποτέλεσμα  | που είναι συνδεδεμένος στο Διαδίκτυο και αντιγράψτε το |
| μήνυμα σφάλματος.             | σε μονάδα flash USB. Στη συνέχεια εκτελέστε τη         |
|                               | ρύθμιση.                                               |
| Οι πόροι συστήματος είναι     | Αυτό μπορεί να προκύψει κατά την είσοδο σε λειτουργία  |
| ανεπαρκείς για την ολοκλήρωση | επέκτασης με χαμηλούς πόρους συστήματος. Ο             |
| της απαιτούμενης υπηρεσίας.   | υπολογιστής δεν διαθέτει αρκετή μνήμη για να ξεκινήσει |
|                               | επέκταση της οθόνης. Κλείστε τυχόν μη                  |
|                               | χρησιμοποιούμενες εφαρμογές. Η κατάσταση μπορεί        |
|                               | επίσης να βελτιωθεί με την επανεκκίνηση του            |
|                               | υπολογιστή.                                            |
| Μη συμβατό πρόγραμμα          | Το μήνυμα αυτό θα εμφανιστεί εάν τα προγράμματα        |
| οδήγησης οθόνης.              | οδήγησης της κύριας κάρτας γραφικών που είναι          |
|                               | εγκατεστημένα δεν είναι συμβατά με WDDM. Τα            |
|                               | Windows 7 και μετέπειτα εκδόσεις δεν έχουν σχεδιαστεί  |
|                               | να λειτουρούν χωρίς προγράμματα οδήγησης WDDM.         |
|                               | Κάντε λήψη και εγκαταστήστε τα πιο πρόσφατα            |
|                               | προγράμματα οδήγησης γραφικών για την κύρια κάρτα      |
|                               | γραφικών σας.                                          |
| Απέτυχε η αφύπνιση του        | Ελέγξτε τις ρυθμίσεις σύμφωνα με τα στοιχεία BIOS για  |
| φορητού υπολογιστή από τη     | να βεβαιωθείτε ότι ο υπολογιστής υποστηρίζει τη        |
| θύρα Ethernet.                | λειτουργία θύρας wake-up-from-Ethernet (Αφύπνιση από   |
|                               | Ethernet).                                             |

## Οδηγία λυχνίας LED τροφοδοσίαας

Κανονική λειτουργία: Φωτεινό άσπρο φως Αναμονή πλατφόρμας: Άσπρο φως Απενεργοποιημένο: Σβήνει

## Ρυθμιστικές πληροφορίες

Ο σταθμός αγκύρωσης Dell Dual Video USB 3.0 - D1000 τηρεί τους κανονισμούς FCC/CE και συμμορφώνεται με τις παγκόσμιες ρυθμιστικές υποθέσεις συμμόρφωσης, μηχανικής και περιβάλλοντος.

## Επικοινωνία με την Dell:

- 1. Επισκεφτείτε τη διεύθυνση www.dell.com/support
- 2. Επιλέξτε την κατηγορία υποστήριξης.
- 3. Επιλέξτε τον κατάλληλο σύνδεσμο σέρβις ή υποστήριξης ανάλογα με τις ανάγκες σας.

Η επισκεφτείτε τη διεύθυνση:

http://www.displaylink.com/support/.

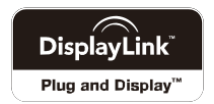